# **Recovery von eigenständigem vManage durch Disaster Recovery**

## Inhalt

Einleitung Hintergrundinformationen Sicherungskonfiguration - db vManage wiederherstellen Schritt 1: Mindestkonfiguration auf vManage Schritt 2: Kopieren der Sicherungskonfiguration und des Stammzertifikats Schritt 3: Stammzertifikat installieren Schritt 4: Grundlegende Informationen aktualisieren Schritt 5: vManage-Zertifikat installieren Schritt 6: Datenbank wiederherstellen Schritt 7. Services überprüfen Schritt 8: Controller erneut authentifizieren Schritt 9. Senden von Updates an Controller

## Einleitung

In diesem Dokument werden die Schritte zur Wiederherstellung von vManage unter Verwendung eines Konfigurations-DB-Backups beschrieben.

## Hintergrundinformationen

In diesem Dokument wird davon ausgegangen, dass regelmäßig ein Backup der Konfigurationsdatenbank durchgeführt wurde. Aus irgendeinem Grund ist der Standalone-vManager nicht wiederherstellbar und muss auf die Software zurückgesetzt oder neu installiert werden.

Dieses Dokument unterstützt Sie bei der Wiederherstellung aller Richtlinien, Vorlagen, Konfigurationen und Edge-Gerätezertifikate.

### Sicherungskonfiguration - db

```
vManage_rcdn01# request nms configuration-db backup path 05_08_20_configdb
Starting backup of configuration-db
config-db backup logs are available in /var/log/nm/neo4j-backup.log file
Successfully saved database to /opt/data/backup/05_08_20_configdb.tar.gz
```

scp zu einem externen Server.

```
vManage_rcdn01# vshell
vManage_rcdn01:~$ scp /opt/data/backup/05_08_20_configdb.tar.gz user@10.2.3.1://home/ftpuser/ftp/amaugust
amaugust@10.2.3.1's password:
05_08_20_configdb.tar.gz
100% 484KB 76.6MB/s 00:
```

## vManage wiederherstellen

Simulieren Sie einen Notfall durch Zurücksetzen von vManage mithilfe des folgenden Befehls:

```
vManage_rcdn01# request software reset
```

Da Sie nun über einen neuen vManager verfügen, der dem gezeigten ähnelt, ist es ratsam, den Wiederherstellungsprozess in der richtigen Reihenfolge einzuhalten, bevor Sie die Sicherung wiederherstellen.

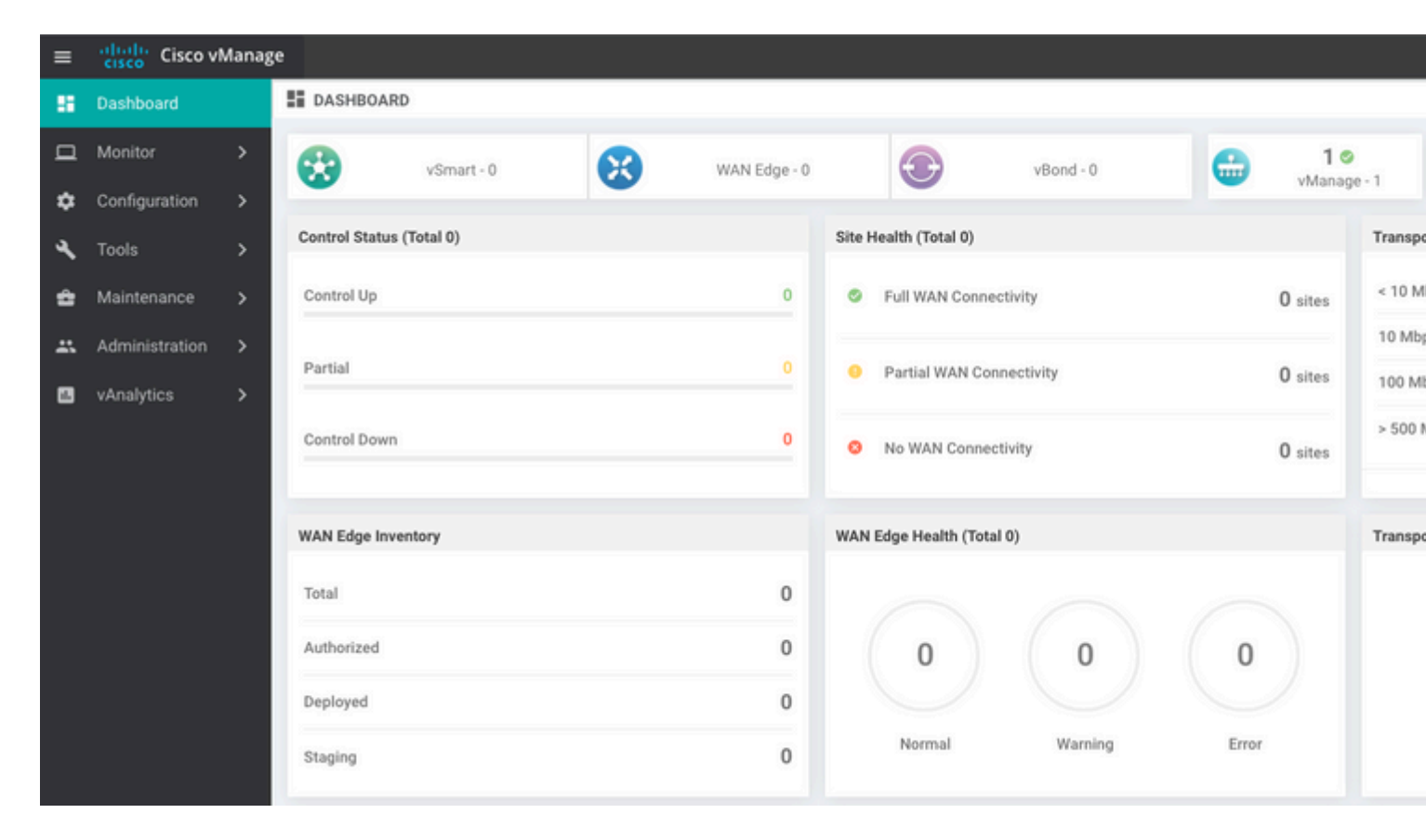

### Schritt 1: Mindestkonfiguration auf vManage

```
system
host-name vManage_rcdn01
system-ip xx.xx.xx
site-id 100
organization-name ****.cisco
vbond vbond.list
!
!
vpn 0
host vbond.list ip 10.2.3.4 10.2.3.5
```

```
interface eth0
ip address 10.1.3.8/24
tunnel-interface
no shutdown
!
ip route 0.0.0.0/0 10.1.3.1
!
vpn 512
interface eth1
ip address 10.11.3.8/24
no shutdown
!
ip route 0.0.0.0/0 10.1.3.1
!
```

#### Schritt 2: Kopieren der Sicherungskonfiguration und des Stammzertifikats

<#root>

```
vManage_rcdn01:~$ scp am****@xx.xx.xx://home/ftpuser/ftp/am****/05_08_20_configdb.tar.gz .
am****@xx.xx.xx's password:
05_08_20_configdb.tar.gz 100% 484KB 76.6MB/s 00:0
Verify
vManage_rcdn01:~$ ls -lh
total 492K
-rw-r--r-- 1 admin admin 394 May 8 15:20 archive_id_rsa.pub
-rwxr-xr-x 1 admin admin 485K May 8 15:3905_08_20_configdb.tar.gz
Copy root certificate from other controller:
```

vManage\_rcdn01:~\$ scp admin@vbond://home/admin/root.crt .
viptela 18.4.4
admin@vbond's password:
root.crt 100% 1380 2.8MB/s 00:00

#### Schritt 3: Stammzertifikat installieren

```
vManage_rcdn01# request root-cert-chain install /home/admin/root.crt
Uploading root-ca-cert-chain via VPN 0
Copying ... /home/admin/root.crt via VPN 0
Updating the root certificate chain..
Successfully installed the root certificate chain
```

#### Schritt 4: Grundlegende Informationen aktualisieren

Navigieren Sie zu Administration > Settings und konfigurieren Sie die grundlegenden Informationen für vBond IP, Organisationsname und Zertifikat.

| ≡          | cisco VN                                                                                   | lanag                                              | ;e |                                          |                        |  |  |  |  |  |
|------------|--------------------------------------------------------------------------------------------|----------------------------------------------------|----|------------------------------------------|------------------------|--|--|--|--|--|
|            | Dashboard                                                                                  |                                                    | -  | ADMINISTRATION   SETTINGS                |                        |  |  |  |  |  |
| ▫          | Monitor                                                                                    | >                                                  |    | Organization Name                        | a st.cisco             |  |  |  |  |  |
| ٠          | Configuration                                                                              | >                                                  |    | vBond                                    | vbond t : 12346        |  |  |  |  |  |
| ٩          | Tools > Email                                                                              |                                                    |    | Email Notifications                      | Disabled               |  |  |  |  |  |
| ÷          | Maintenance                                                                                | taintenance > Controller Certificate Authorization |    |                                          | Enterprise             |  |  |  |  |  |
| <u> 45</u> | Administration                                                                             | >                                                  | ſ  | WAN Edge Cloud Certificate Authorization | Automated              |  |  |  |  |  |
|            | Settings                                                                                   |                                                    |    | Web Server Certificate                   | 12 Jul 2024 5:30:30 PM |  |  |  |  |  |
|            | Manage Users Enform<br>Cluster Management<br>Integration Management<br>vAnalytics > Statis |                                                    |    | Enforce Software Version (ZTP)           |                        |  |  |  |  |  |
|            |                                                                                            |                                                    |    | Banner                                   | Disabled               |  |  |  |  |  |
|            |                                                                                            |                                                    |    | Reverse Proxy                            | Disabled               |  |  |  |  |  |
|            |                                                                                            |                                                    |    | Statistics Setting                       |                        |  |  |  |  |  |

## Schritt 5: vManage-Zertifikat installieren

Verwenden Sie root.crt die in Schritt 2 installiert wird.

| =   | cisco Cisco vi | Manage |       |                       |                      |                                                                                     |                                                              |                                                     |                                |            |  |  |  |  |
|-----|----------------|--------|-------|-----------------------|----------------------|-------------------------------------------------------------------------------------|--------------------------------------------------------------|-----------------------------------------------------|--------------------------------|------------|--|--|--|--|
| 55  |                |        | ¢ co  | NFIGURATION   CERTIFI | CATES                |                                                                                     |                                                              |                                                     |                                |            |  |  |  |  |
|     |                | >      | WAN   | Edge List Controllers | -                    |                                                                                     |                                                              |                                                     |                                |            |  |  |  |  |
| ۵   |                | >      | > Ser | nd to vBond           |                      |                                                                                     |                                                              |                                                     |                                |            |  |  |  |  |
|     |                |        |       |                       |                      |                                                                                     |                                                              |                                                     |                                |            |  |  |  |  |
|     | Certificates   |        | ٩     |                       |                      | Search Options 🗸                                                                    |                                                              |                                                     |                                |            |  |  |  |  |
|     |                |        | 2     |                       |                      |                                                                                     |                                                              |                                                     |                                |            |  |  |  |  |
|     |                |        | >     | CSR Generated         | vManage              | vManage_rcdn01                                                                      | 1.11.11.11                                                   | 100                                                 | No certificate installed       |            |  |  |  |  |
|     |                |        |       |                       |                      |                                                                                     |                                                              |                                                     |                                |            |  |  |  |  |
|     |                |        |       |                       |                      |                                                                                     |                                                              |                                                     |                                |            |  |  |  |  |
|     |                |        |       |                       | CSR                  |                                                                                     |                                                              |                                                     |                                | ×          |  |  |  |  |
|     |                | r SaaS |       |                       | IP Add               | dress: 1.11.11.11                                                                   |                                                              |                                                     |                                |            |  |  |  |  |
|     |                |        |       |                       |                      |                                                                                     |                                                              |                                                     |                                | 2 Download |  |  |  |  |
|     |                |        |       |                       | B<br>MIID<br>MRE     | EGIN CERTIFICATE REQUEST<br>TJCCA/YCAQAwgc0xCzAJBgl<br>wDwYDVQQHEwhTYW4gSm/         | <br>NVBAYTAIVTMRMwEG<br>RzZTEXMBUGA1UECx                     | QYDVQQIEwpDYW<br>MOYW1hdWd1c3                       | /xpZm9ybmlh<br>/QuY2IzY28xFDAS | _          |  |  |  |  |
| ٩   |                | >      |       |                       | BgN<br>NWN           | VBAoTC3ZJUHRIbGEgSW5jM<br>MtNDYyYS1hNzE3LTVmMDEz                                    | UMwQQYDVQQDEzp2<br>YjMxZDUyZi0wLnZpc                         | bWFuYWdILTkyM<br>HRIbGEuY29tMSI                     | IzAyZTc3LWMw<br>wIAYJKoZI      | _          |  |  |  |  |
| ÷   |                | >      |       |                       | AQ8.<br>N1LL         | AAQKBENN20XBWD3JUQH2pc<br>AMIIBCgKCAQEAp4czwUdwq<br>LgATHbyBqYq3/53102D2I+180       | aGpfQS0hmcuJw/lsa<br>DwFzmtWg/qTJ5PYw2                       | NINMGKKGb6RfB<br>Zc4V2iy0w1XLxip                    | ibKqe6m/8l<br>(ScImG2          | _          |  |  |  |  |
| 45. |                | >      |       |                       | JGys<br>Vng2<br>Edwi | iSfqad3lg4dl3PqM9L9bHYgC<br>2Y+gAlKfVTPHykg8EigbZvCY<br>Eo I/ol IVi6dd6k0GtDPddIRx0 | eVkFn9bjpMzuTKoOX<br>Ssk/XvOmfxYFWGpPz<br>iob97m9b71070.liAo | W26zhHW+PcfsB<br>wTM4DPclvbjqU9<br>IVn0i+d.kmd0ttX3 | IKR4Ae5x<br>I3t3yyY<br>250M20  | _          |  |  |  |  |
| 8   |                | >      |       |                       | Hiwi                 | SsWfuChJ76dBDwmIM4k9ky<br>wkjAJBgNVHRMEAjAAMB00                                     | ySq8shXXsJmQlDAQ<br>JA1UdDgQWBBQwKM                          | ABoDsw0QYJKoZ<br>IQSk4Q40j9Cw0m                     | ihveNAQkO<br>toVbaJOMSaSjAN    |            |  |  |  |  |
|     |                |        |       |                       |                      |                                                                                     |                                                              |                                                     |                                |            |  |  |  |  |
|     |                |        |       |                       |                      |                                                                                     |                                                              |                                                     |                                | Close      |  |  |  |  |
|     |                |        |       |                       |                      |                                                                                     |                                                              |                                                     |                                |            |  |  |  |  |
|     |                |        |       |                       |                      |                                                                                     |                                                              |                                                     |                                |            |  |  |  |  |

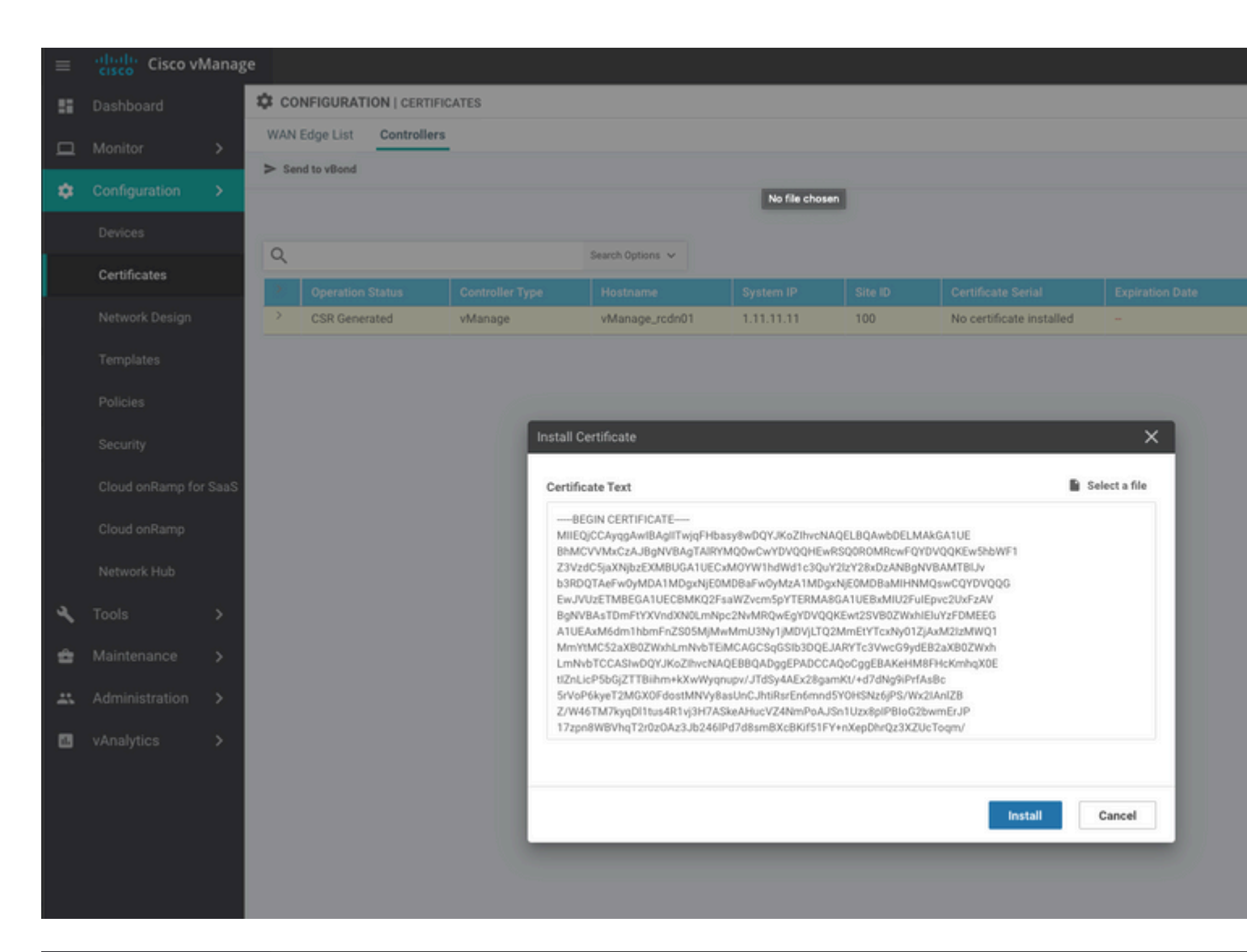

| ≡                                          | cisco Cisco vi             | /lanage |           |                                            |                                               |                                         |                                                  |                                          |                                                |                        |
|--------------------------------------------|----------------------------|---------|-----------|--------------------------------------------|-----------------------------------------------|-----------------------------------------|--------------------------------------------------|------------------------------------------|------------------------------------------------|------------------------|
|                                            | Dashboard                  |         | İ TASI    | K VIEW                                     |                                               |                                         |                                                  |                                          |                                                |                        |
| ▫                                          | Monitor                    | >       | Install C | ertificate                                 |                                               |                                         |                                                  |                                          |                                                |                        |
| Total Task: 1   Success : 1           \$\$ |                            |         |           |                                            |                                               |                                         |                                                  |                                          |                                                |                        |
|                                            | Devices                    |         |           |                                            |                                               |                                         |                                                  |                                          |                                                |                        |
|                                            | Certificates               |         | Q         |                                            |                                               | Search Options 🐱                        |                                                  |                                          |                                                |                        |
|                                            |                            |         | 2         | Status                                     |                                               | Message                                 |                                                  | Device Type                              |                                                | Device IP              |
|                                            | Network Design 🗸 🧭 Success |         |           |                                            |                                               | Successfully synced                     | l vEdge list on vManage-9                        | vManage                                  |                                                | 92302e77-c05c-462a-a71 |
|                                            | Templates                  |         | [<br>[    | 8-May-2020 16:15:06<br>8-May-2020 16:15:06 | 5 UTC] Install Certi:<br>5 UTC] Pushing seria | ficate, on device<br>l list to vManage- | 92302e77-c05c-462a-a71<br>92302e77-c05c-462a-a71 | 7-5f013b31d52f, st<br>7-5f013b31d52f (vM | arted by user "admin"<br>anage_rcdn01)         | from IP address "169.  |
|                                            | Policies                   |         | 1         | 8-May-2020 16:15:06<br>8-May-2020 16:15:07 | UTC] Started proces<br>UTC] Completed proc    | ssing serial list<br>cessing serial lis | file on vManage-92302e<br>t file on vManage-9230 | 77-c05c-462a-a717-<br>2e77-c05c-462a-a71 | 5f013b31d52f (vManage<br>7-5f013b31d52f (vMana | _rcdn01)<br>ge_rcdn01) |
|                                            |                            |         | 1         | 8-May-2020 16:15:07<br>8-May-2020 16:15:07 | UTC] Done - Push v<br>UTC] Pushed serial      | Smart List for vMa<br>list to vManage-9 | nage-92382e77-c85c-462<br>2382e77-c85c-462a-a717 | a-a717-5f013b31d52<br>-5f013b31d52f (vMa | f (vManage_rcdn01)<br>nage_rcdn01)             |                        |
|                                            | secunty                    |         | [         | 8-May-2020 16:15:07                        | UTC] Updated contro                           | ollers with new ce                      | rtificate serial numbe                           | r of vManage-92302                       | e77-c05c-462a-a717-5f                          | 013b31d52f             |
|                                            | Cloud onRamp for           | SaaS    |           |                                            |                                               |                                         |                                                  |                                          |                                                |                        |
|                                            | Cloud onRamp               |         |           |                                            |                                               |                                         |                                                  |                                          |                                                |                        |
|                                            | Natwork Hub                |         |           |                                            |                                               |                                         |                                                  |                                          |                                                |                        |
|                                            | Herrorichau                |         |           |                                            |                                               |                                         |                                                  |                                          |                                                |                        |
| ٩                                          | Tools                      | >       |           |                                            |                                               |                                         |                                                  |                                          |                                                |                        |
| ÷                                          | Maintenance                | >       |           |                                            |                                               |                                         |                                                  |                                          |                                                |                        |
|                                            | Administration             | >       |           |                                            |                                               |                                         |                                                  |                                          |                                                |                        |

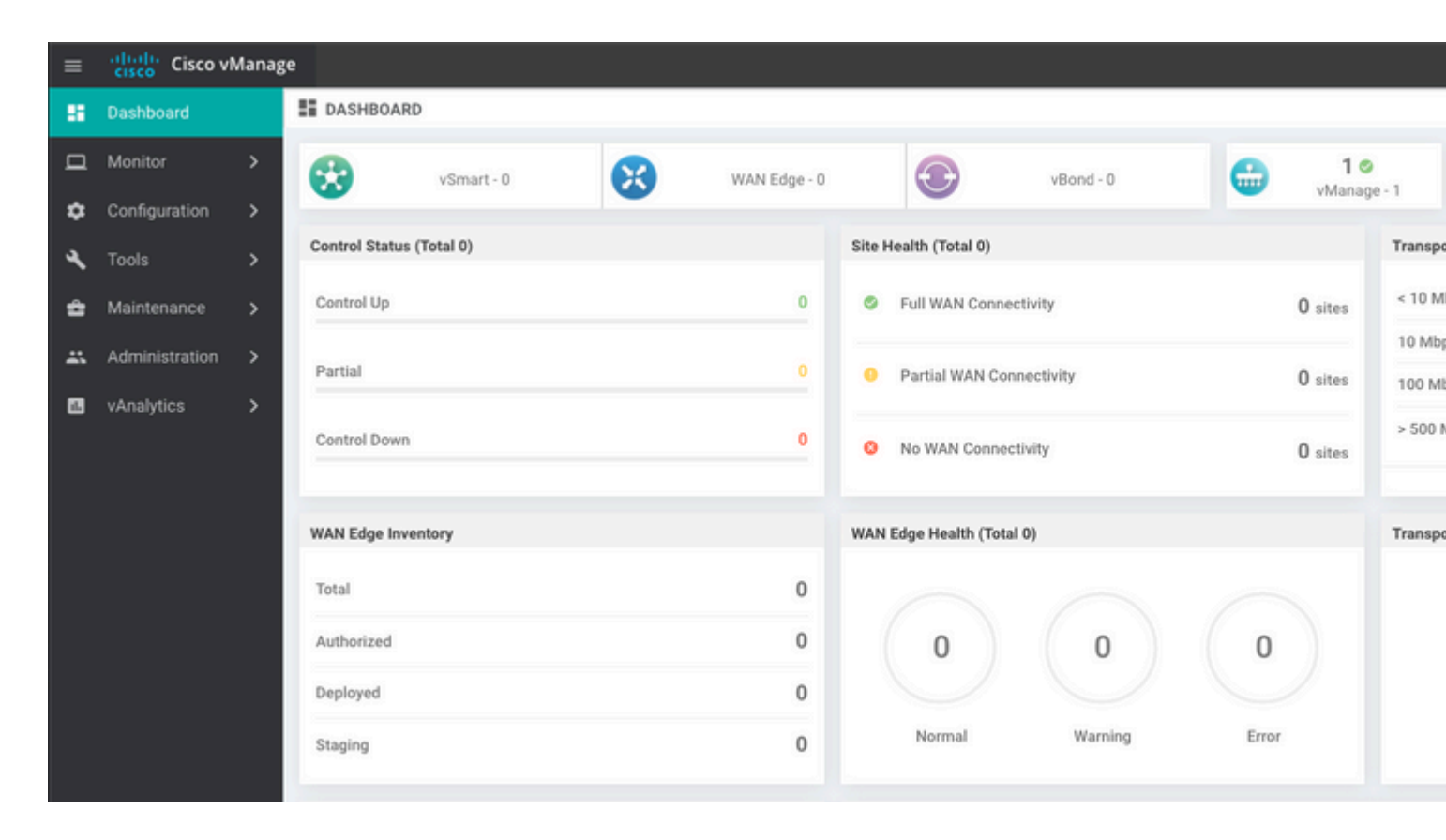

### Schritt 6: Datenbank wiederherstellen

#### <#root>

vManage\_rcdn01# request nms configuration-db restore path /home/admin/05\_08\_20\_configdb.tar.gz

```
Configuration database is running in a standalone mode
0 [main] INFO com.viptela.vmanage.server.deployment.cluster.ClusterConfigurationFileHandler - Trying to
4 [main] INFO com.viptela.vmanage.server.deployment.cluster.ClusterConfigurationFileHandler - Working of
Successfully saved cluster configuration for localhost
Starting DB backup from: localhost
Creating directory: local
cmd to backup db: sh /usr/bin/vconfd_script_nms_neo4jwrapper.sh backup localhost /opt/data/backup/local
Finished DB backup from: localhost
Stopping NMS application server on localhost
Stopping NMS configuration database on localhost
Reseting NMS configuration database on localhost
Restoring from DB backup: /opt/data/backup/staging/graph.db-backup
cmd to restore db: sh /usr/bin/vconfd_script_nms_neo4jwrapper.sh restore /opt/data/backup/staging/graph
Successfully restored DB backup: /opt/data/backup/staging/graph.db-backup
Starting NMS configuration database on localhost
Waiting for 10s before starting other instances...
Polling neo4j at: localhost
NMS configuration database on localhost has started.
Updating DB with the saved cluster configuration data
Successfully reinserted cluster meta information
Starting NMS application-server on localhost
Waiting for 120s for the instance to start...
Removed old database directory: /opt/data/backup/local/graph.db-backup
Successfully restored database
```

Dieser Schritt nimmt mehr Zeit in Anspruch und hängt von der Sicherung ab.

Sie können den Prozess überprüfen durch tailing die Protokolle auf vShell.

```
<#root>
vManage_rcdn01:~$
tail -fq /var/log/nms/vmanage-server.log /var/log/nms/neo4j-out.log
```

### Schritt 7. Services überprüfen

```
vManage_rcdn01# request nms all status
```

### Schritt 8: Controller erneut authentifizieren

Derzeit können Sie beobachten, dass alle Richtlinien, Vorlagen und Konfigurationen in vManage geladen wurden, aber alle Controller ausgefallen sind.

| ≡  | cisco Cisco vi | Manaį        | ;e                       |     |              |                                              |         |        |
|----|----------------|--------------|--------------------------|-----|--------------|----------------------------------------------|---------|--------|
| 8  | Dashboard      |              | B DASHBOARD              |     |              |                                              |         |        |
| ▫  | Monitor        | >            | 2                        |     | 3 🗸          | 2↓                                           | 10      |        |
| ¢  | Configuration  | >            | vSmar                    | 1-2 | WAN Edge - 3 | vBond - 2                                    | vManag  | e - 1  |
| ۹  | Tools          | >            | Control Status (Total 5) |     |              | Site Health (Total 3)                        |         | Transp |
| ÷  | Maintenance    | >            | Control Up               |     | 5            | S Full WAN Connectivity                      | 3 sites | < 10 N |
| *  | Administration | >            | Partial                  |     |              | C. Desident Constants                        |         | 10 Mb  |
| 1. | vAnalytics     | >            | - un crus                |     |              | <ul> <li>Partial WAN Connectivity</li> </ul> | 0 sites | 100 M  |
|    |                | Control Down |                          |     | 0            | 0 sites                                      | > 500   |        |
|    |                |              |                          |     |              |                                              |         |        |
|    |                |              | WAN Edge Inventory       |     |              | WAN Edge Health (Total 0)                    |         | Transp |
|    |                |              | Total                    |     | 16           |                                              |         |        |
|    |                |              | Authorized               |     | 16           | 0 0                                          | 0       |        |
|    |                |              | Deployed                 |     | 3            |                                              |         |        |
|    |                |              | Staging                  |     | 0            | Normal Warning                               | Error   |        |
|    |                |              |                          |     |              |                                              |         |        |

Sie müssen alle Controller erneut authentifizieren.

Navigieren Sie zu Configuration > Devices. Bearbeiten Sie jeden Controller, und geben Sie den Benutzernamen und das Kennwort für die Management-IP-Adresse ein (die Management-IP-Adresse finden Sie in der lokalen Konfiguration).

| = | Cisco vManage               | e                                  |                                    |                  |         |      |                   |               |                  |  |  |  |  |
|---|-----------------------------|------------------------------------|------------------------------------|------------------|---------|------|-------------------|---------------|------------------|--|--|--|--|
|   | Dashboard                   | CONFIGURATIO                       | N   DEVICES                        |                  |         |      |                   |               |                  |  |  |  |  |
|   | Monitor >                   | WAN Edge List                      | WAN Edge List Controllers          |                  |         |      |                   |               |                  |  |  |  |  |
| ٠ | Configuration >             | <ul> <li>Add Controller</li> </ul> | ● Add Controller ・ ① Change Mode ・ |                  |         |      |                   |               |                  |  |  |  |  |
|   | Devices                     | Q                                  |                                    | Search Options 🐱 |         |      |                   |               |                  |  |  |  |  |
|   |                             | Controller Type                    | Hostname                           | System IP        | Site ID | Mode | Assigned Template | Device Status | Certificate Stat |  |  |  |  |
|   | Certificates                | vManage                            | -                                  | -                | -       | CLI  | -                 | In Sync       | Installed        |  |  |  |  |
|   | Network Design<br>Templates | vManage                            | vManage_rcdn01                     | 1.11.11.11       | 100     | CLI  | -                 | In Sync       | Installed        |  |  |  |  |
|   |                             | vSmart                             | vsmart                             | 1.1.1.2          | 100     | CLI  |                   | In Sync       | Installed        |  |  |  |  |
|   |                             | vSmart                             | vsmart_rtp                         | 1.2.2.2          | 100     | CLI  | -                 | In Sync       | Installed        |  |  |  |  |
|   | Policies                    | vBond                              | vbond                              | 1.1.1.3          | 100     | CLI  | -                 | In Sync       | Installed        |  |  |  |  |
|   |                             | vBond                              | vbond_rtp                          | 1.1.2.2          | 100     | CLI  | -                 | In Sync       | Installed        |  |  |  |  |
|   | Security                    |                                    |                                    |                  |         |      |                   |               |                  |  |  |  |  |
|   | Cloud onRamp for SaaS       |                                    |                                    |                  |         |      |                   |               |                  |  |  |  |  |
|   | Cloud onRamp                |                                    |                                    |                  |         |      |                   |               |                  |  |  |  |  |
|   | Network Hub                 |                                    |                                    |                  |         |      |                   |               |                  |  |  |  |  |

## Schritt 9. Senden von Updates an Controller

| ≡ | Cisco VMana    | Cisco vManage |                           |                 |                  |         |                            |               |               |     |    |  |  |
|---|----------------|---------------|---------------------------|-----------------|------------------|---------|----------------------------|---------------|---------------|-----|----|--|--|
|   | Dashboard      | ۵             | CONFIGU                   | RATION   CERTIF | ICATES           |         |                            |               |               |     |    |  |  |
| ▫ | Monitor >      | W             | NAN Edge List Controllers |                 |                  |         |                            |               |               |     |    |  |  |
| ۵ | Configuration  | Ľ             |                           |                 |                  |         |                            |               |               |     |    |  |  |
|   | Devices        |               |                           |                 |                  |         |                            |               |               |     |    |  |  |
|   | Certificates   |               | ~                         |                 | Search Options 🗸 |         |                            |               |               |     |    |  |  |
|   |                | 2             |                           |                 |                  |         |                            |               |               |     |    |  |  |
|   | Network Design |               | vBon                      | d               | vbond            | 1.1.1.3 | 28 Mar 2023 8:33:00 PM CDT | 30b8e052-3c   | Installed     | 100 | 06 |  |  |
|   | Tamplatas      | >             | vBon                      | d               | vbond_rtp        | 1.1.2.2 | 20 Apr 2023 2:07:00 PM CDT | 9ff911c1-f1a2 | Installed     | 100 | 27 |  |  |
|   | remplates      |               | vSma                      | art             | vsmart           | 1.1.1.2 | 21 Apr 2023 8:02:00 PM CDT | 0e3ce626-b1   | vBond Updated | 100 | 4E |  |  |
|   | Policies       |               | vSma                      | art             | vsmart_rtp       | 1.2.2.2 | 21 Apr 2023 7:49:00 PM CDT | 7c5bf5ab-6a8  | vBond Updated | 100 | 36 |  |  |
|   |                |               |                           |                 |                  |         |                            |               |               |     |    |  |  |

| ≡  | cisco VMana    | ge |                     |              |                |                         |              |             |                                      |
|----|----------------|----|---------------------|--------------|----------------|-------------------------|--------------|-------------|--------------------------------------|
| 55 | Dashboard      | ۵  | CONFIGURATION       | CERTIFICATES |                |                         |              |             |                                      |
| ▫  | Monitor >      | W  | AN Edge List C      | ontrollers   |                |                         |              |             |                                      |
| ٠  | Configuration  | Ē  | Send to Controllers |              |                |                         |              |             |                                      |
|    | Devices        |    |                     |              |                |                         |              |             |                                      |
|    | Cartificates   |    | λ                   |              | Search (       | Options 🗸               |              |             |                                      |
|    | Gerandates     | 5  | State               | Device Model | Chassis Numbe  | r.                      | Hostname     | IP Address+ | Serial No./Token                     |
|    | Network Design | 5  | 2                   | vEdge Cloud  | ceaf1eb3-62cf- | 059d-634a-5649fca28125  | Site03_vEdge | 1.1.1.6     | EB0C7777                             |
|    | Templates      | 5  | 2                   | C1101-4P     | C1101-4P-FGL2  | 21792P7                 | Site01_C1101 | 1.1.1.5     | 01633D8F                             |
|    | rempiates      | 9  | 2                   | ISR4451-X    | ISR4451-X/K9-F | OC16491MWM              | Site02_ISR44 | 1.1.1.4     | F42E                                 |
|    | Policies       |    | ٢                   | CSR1000v     | CSR-953188C0-  | 2D85-5D4B-A24A-2CEEE71  |              |             | Token - 40fcfc5d96bc40fcc39a0d7bfbc7 |
|    |                | 6  | <u>ت</u>            | CSR1000v     | CSR-91AA7B9A   | -C7E7-B8E9-F205-15B7322 | **           | -           | Token - 18bb348fdefc64ef3b5712046ccl |

Nun sehen Sie, dass alle Geräte von vManage verwaltet werden können.

| ≡ | cisco Cisco vi | Manage |            |                |         |              |          |                    |                            |                   |         |        |
|---|----------------|--------|------------|----------------|---------|--------------|----------|--------------------|----------------------------|-------------------|---------|--------|
| - | Dashboard      |        | DASHB      | OARD           |         |              |          |                    |                            |                   |         |        |
|   | Monitor        | >      | 8          | 2 ↑            |         | 3 ↑          |          | æ                  | 2 ↑                        |                   | 1 0     |        |
| ۵ | Configuration  | >      | w          | vSmart - 2     | •       | WAN Edge - 3 |          | •                  | vBond - 2                  | -                 | vManag  | je - 1 |
| a | Tools          | >      | Control St | atus (Total 4) |         |              | Site He  | alth (Total 2)     |                            |                   |         | Trans  |
| 2 |                |        | Control U  | p              |         | 4            | 0        | Full WAN Connec    | tivity                     |                   | 2 sites | < 10 1 |
| - | Maintenance    | `      |            |                |         |              |          |                    |                            |                   | ▲ sites | 10 M   |
| * | Administration | >      | Partial    |                |         | 0            | 0        | Partial WAN Conr   | nectivity                  |                   | 0 sites | 100 N  |
|   | vAnalytics     | >      |            |                |         |              |          |                    |                            |                   |         | > 500  |
|   | Control Down   |        |            |                |         |              | 0        |                    | 0 sites                    |                   |         |        |
|   |                |        |            |                |         |              |          |                    |                            |                   |         |        |
|   |                |        | WAN Edge   | Inventory      |         |              | WAN E    | dge Health (Total  | 2)                         |                   |         | Transp |
|   |                |        | Total      |                | 15      |              | $\frown$ | · · · ·            | · ·                        |                   | 100 %   |        |
|   |                |        | Authorize  | d              |         | 15           |          |                    |                            |                   |         |        |
|   |                |        | Dealers d  |                |         |              |          | 2)                 | 0                          |                   | 50 %    |        |
|   |                |        | Depioyed   |                |         | 3            |          | $\smile$           |                            |                   |         |        |
|   |                |        | Staging    |                |         | 0            |          | Normal             | Warning                    | Error             |         | 0      |
|   |                |        | -          |                |         |              |          |                    |                            |                   |         |        |
|   |                |        | тор Аррис  | ations         |         | ÷ 0          | Арриса   | ition-Aware Kouti  | ng                         |                   |         |        |
|   |                |        |            |                |         |              | ~        | Site02_ISR4451:def | ault-Site03 vEdge_Cloud_   | Avg. Latency (ms) |         | A.     |
|   |                |        |            |                |         |              | ~        | Site01_C1101:defau | ult-Site02_ISR4451:default | 32.167            |         | 0.0    |
|   |                |        |            | No data to     | display |              | ~        | Site02_JSR4451:def | ault-Site01_C1101:default  | 32                |         | 0      |
|   |                |        |            |                |         |              | ~        | Site01_C1101:defau | ult-Site03_vEdge_Cloud.d   | 25.917            |         | 0      |
|   |                |        |            |                |         |              |          |                    |                            |                   |         |        |

| = | Cisco vManage         |                           |                             |                    |                            |                  |                  |  |  |  |  |
|---|-----------------------|---------------------------|-----------------------------|--------------------|----------------------------|------------------|------------------|--|--|--|--|
|   | Dashboard 3           | CONFIGURATION   TEMP      | LATES                       |                    |                            |                  |                  |  |  |  |  |
| □ | Monitor >             | Device Feature            |                             |                    |                            |                  |                  |  |  |  |  |
| ٠ | Configuration >       | O Add Template            |                             |                    |                            |                  |                  |  |  |  |  |
|   | Devices               | Template Type Non-Default | · Q                         |                    | Search Options 🐱           |                  |                  |  |  |  |  |
|   |                       | Name                      | Description                 | Туре               | Device Model               | Device Templates | Devices Attached |  |  |  |  |
|   | Certificates          | vEdge_VPN_0               | Default Transport VPN tem   | WAN Edge VPN       | C1111-4PLTEEA   C1117-4P   | 0                | 0                |  |  |  |  |
|   | Network Design        | Default_AAA               | Default AAA template settin | AAA                | C1111-4PLTEEA   C1117-4P   | 1                | 1                |  |  |  |  |
|   |                       | cEdge_VPN_0               | Default Transport VPN tem   | WAN Edge VPN       | C1111-4PLTEEA   C1117-4P   | 1                | 1                |  |  |  |  |
|   | Templates             | vEdge_VPN_512_Interface   | VPN 512 interface config    | WAN Edge Interface | C1111-4PLTEEA   C1117-4P   | 0                | 0                |  |  |  |  |
|   | Policies              | vEdge_VPN_0_Interface     | VPN 0 interface config      | WAN Edge Interface | C1111-4PLTEEA   C1117-4P   | 0                | 0                |  |  |  |  |
|   |                       | Default_Banner            | Banner for amaugust.cisco   | Banner             | ISR4451-X   C1101-4P   vEd | 1                | 1                |  |  |  |  |
|   | Security              | vEdge_VPN_512             | VPN 512 add default route   | WAN Edge VPN       | C1111-4PLTEEA C1117-4P     | 0                | 0                |  |  |  |  |
|   | Cloud onRamp for SaaS | cEdge_VPN_0_Interface     | VPN 0 interface config      | WAN Edge Interface | C1111-4PLTEEA   C1117-4P   | 1                | 1                |  |  |  |  |
|   |                       | cEdge_VPN_512             | VPN 512 add default route   | WAN Edge VPN       | C1111-4PLTEEA   C1117-4P   | 1                | 1                |  |  |  |  |
|   | Cloud onRamp          | cEdge_VPN_512_Interface   | VPN 512 interface config    | WAN Edge Interface | C1111-4PLTEEA   C1117-4P   | 1                | 1                |  |  |  |  |
|   | Network Hub           |                           |                             |                    |                            |                  |                  |  |  |  |  |

### Informationen zu dieser Übersetzung

Cisco hat dieses Dokument maschinell übersetzen und von einem menschlichen Übersetzer editieren und korrigieren lassen, um unseren Benutzern auf der ganzen Welt Support-Inhalte in ihrer eigenen Sprache zu bieten. Bitte beachten Sie, dass selbst die beste maschinelle Übersetzung nicht so genau ist wie eine von einem professionellen Übersetzer angefertigte. Cisco Systems, Inc. übernimmt keine Haftung für die Richtigkeit dieser Übersetzungen und empfiehlt, immer das englische Originaldokument (siehe bereitgestellter Link) heranzuziehen.